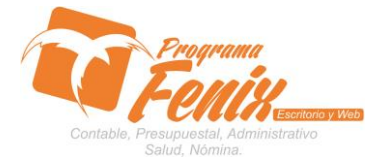

PROTOCOLO PROGRAMA FÉNIX CONFIGURACIÓN DE LOGOTIPO

## NOTA IMPORTANTE:

Para utilizar este protocolo es necesario que el USUARIO a utilizarlo posea las siguientes competencias:

- 1. Dominar sistema Windows
- 2. Solucionar problemas básicos de Windows en relación a hardware y software.
- 3. Reconocer las unidades de almacenamiento del equipo a trabajar:
  - a. Disco local C:\
  - b. Disco local D:\
  - c. USB
  - d. Ruta de red
- 4. Reconozca y pueda generar archivos de imágenes con formato \*. BMP
- 5. Posea información del Logotipo de la empresa.
  - a. Ruta de almacenamiento
  - b. Cambios básicos en editor de imágenes si es necesario
    - i. Paint
    - ii. Corel Draw
    - iii. Photoshop
- 6. Identificar el sistema general de Programa Fénix en los siguientes aspectos:
  - a. Equipo servidor de datos donde este instalado Programa Fénix

### Ejemplo

## ruta=LOCALHOST:D:\PROGRAMA\_FENIX\_2014\DBfenix\

- b. Poseer clave de administrador de sistema
  - i. Usuario 31 o 69
- c. Activar programa de asistencia remota
  - i. ID
  - ii. Clave

### Observación : línea de ayuda 7816055 - 3007032330 - 3008038145

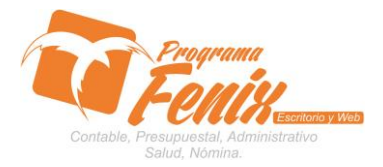

PROTOCOLO PROGRAMA FÉNIX

#### **CONFIGURACIÓN DE LOGOTIPO**

# PROTOCOLO

- 1. Trabajar en el equipo servidor de la empresa.
- 2. Abrir:
  - a. Programa Fénix desde la carpeta ó acceso directo ó barra de tarea ó inicio programas recientes.

| PROGRAMA_FENIX_2014                                                                           |                                                  |                       |                      |           |                                | _ 8 ×            |
|-----------------------------------------------------------------------------------------------|--------------------------------------------------|-----------------------|----------------------|-----------|--------------------------------|------------------|
| GOO - 📕 - Equipo - Disco local (C:) - PROGRAMA_FENIX_2014 -                                   |                                                  |                       |                      |           | ▼ ₩ Buscar PROGRAMA_FENEX_2014 |                  |
| Organizar 🔻 🗟 Abrir 🛛 Nueva carpeta                                                           |                                                  |                       |                      |           | · •                            | . 0              |
| 🔆 Favoritos                                                                                   | Nombre                                           | Fecha de modificación | Tipo ^               | Tamaño    |                                |                  |
| 🗼 Descargas                                                                                   | 🍌 DBfenix                                        | 28/08/2014 18:28      | Carpeta de archivos  |           |                                |                  |
| 2 Dropbox                                                                                     | 鷆 Extras                                         | 28/08/2014 18:29      | Carpeta de archivos  |           |                                |                  |
| Scritorio                                                                                     | 3 IBExpert                                       | 28/08/2014 18:29      | Carpeta de archivos  |           |                                |                  |
| 1 Sitios recientes                                                                            | 3 Imagenes                                       | 28/08/2014 18:29      | Carpeta de archivos  |           |                                |                  |
| Shinterar                                                                                     | 🕐 Fenix                                          | 08/08/2014 18:43      | Aplicación           | 43.577 KB |                                |                  |
|                                                                                               | wrar393es                                        | 08/04/2014 11:42      | Aplicación           | 90 KB     |                                |                  |
| r Equipo                                                                                      | Temp factura.fxn                                 | 28/08/2014 18:13      | Archivo EXN          | 23 KB     |                                |                  |
| K Disco local (C:)                                                                            | TO DE DISCO DURO                                 | 21/02/2011 11:13      | Documento de texto   | 0 KB      |                                |                  |
| 2014 MI DOC DE RONAL BLANQUICETT N                                                            | CD522 DU                                         | 21/10/2006 12:12      | Eutopsión de la anti | 200 KB    |                                |                  |
| 🕌 Archivos de programa                                                                        | Sector all                                       | 07/00/2000 13:12      | Extensión de la apli | 300 KD    |                                |                  |
| Archivos de programa (x86)                                                                    | <ul> <li>midastali</li> <li>midastali</li> </ul> | 07/03/2004 23:26      | Extension de la apli | 290 KB    |                                |                  |
| 🌽 compaq                                                                                      | gunth/U.dli                                      | 07/03/2004 23:26      | Extension de la apli | 3.987 KB  |                                |                  |
| 📕 cpqsystem                                                                                   | @_ RUTA                                          | 29/08/2014 21:59      | Opciones de contig   | 1 KB      |                                |                  |
| 📕 hp                                                                                          | system32i                                        | 28/02/2007 8:35       | Opciones de config   | 2 KB      |                                |                  |
| 👛 inetpub                                                                                     |                                                  |                       |                      |           |                                |                  |
| mywebquest                                                                                    |                                                  |                       |                      |           |                                |                  |
| producing bios_cost                                                                           |                                                  |                       |                      |           |                                |                  |
| Lisuarios                                                                                     |                                                  |                       |                      |           |                                |                  |
| Webquest                                                                                      |                                                  |                       |                      |           |                                |                  |
| Windows                                                                                       |                                                  |                       |                      |           |                                |                  |
| ENDXWEB (D:)                                                                                  |                                                  |                       |                      |           |                                |                  |
| FenixCompartido (F:)                                                                          |                                                  |                       |                      |           |                                |                  |
| 🔮 Unidad de CD (G:)                                                                           |                                                  |                       |                      |           |                                |                  |
|                                                                                               |                                                  |                       |                      |           |                                |                  |
| Nu Red                                                                                        |                                                  |                       |                      |           |                                |                  |
| ( totient                                                                                     |                                                  |                       |                      |           |                                |                  |
|                                                                                               |                                                  |                       |                      |           |                                |                  |
|                                                                                               |                                                  |                       |                      |           |                                |                  |
|                                                                                               |                                                  |                       |                      |           |                                |                  |
|                                                                                               |                                                  |                       |                      |           |                                |                  |
|                                                                                               |                                                  |                       |                      |           |                                |                  |
|                                                                                               |                                                  |                       |                      |           |                                |                  |
|                                                                                               |                                                  |                       |                      |           |                                |                  |
| Ferlix Fecha de modificación: 08/08/2014 18:43 Fecha de creació<br>Aplicación Tamaño: 42,5 M8 | in: 28/08/2014 18:28                             |                       |                      |           |                                |                  |
| Minico 🛛 🥾 😰 🚞 🧔 🥻                                                                            |                                                  |                       |                      |           | ES 🕈 👍 🏱 🗎 22<br>29/01         | 2:01<br>8/2014 🛤 |

- 3. Iniciar sesión con USUARIO:
  - a. 31 ó 69
  - b. Digitar clave
  - c. Clic en Registrar Nueva Empresa
  - d. Confirmar Usuario y Clave de Administrador 31 ó 69

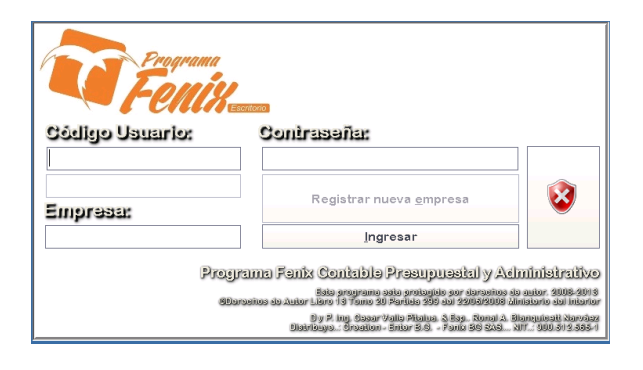

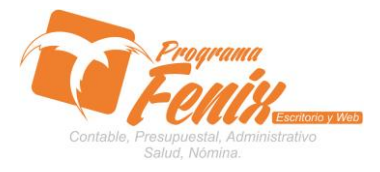

**PROTOCOLO PROGRAMA FÉNIX** 

### **CONFIGURACIÓN DE LOGOTIPO**

## 4. Clic Otros Datos.

- a. Clic en botón Modificar
- b. Doble Clic en el área del LOGOTIPO

| MFENIX 2.0 - FENIX BG SAS- USUARIO: ADMINISTRADOR - Contab | bildad                                                                                   |                  | _ 🗆 X                |
|------------------------------------------------------------|------------------------------------------------------------------------------------------|------------------|----------------------|
| Maestros Documentos Contabilidad Consultas Report          | rtes <u>Procesos Especiales</u> Medios Magneticos Indicadores Financieros                |                  |                      |
|                                                            |                                                                                          |                  |                      |
|                                                            |                                                                                          |                  |                      |
| N X                                                        |                                                                                          | Contabilidad     | Ctrl+C               |
|                                                            | DATOS GENERALES CONFIGURACION ESPECIAL OTROS DATOS CONFIGURAR FACTURAS PREFLIOS SUCURSAL | Cuentas X Cobrar | Ctrl+A               |
| 1 2                                                        |                                                                                          | Cuentas X Pagar  | Ctrl+P               |
|                                                            | Encabezado Cuenta de cobro Texto Cotizacion                                              | Inventario       | Ctrl+I               |
|                                                            |                                                                                          | Eacturas Crédito | Ctri+U               |
|                                                            |                                                                                          | POS              | Chelan               |
|                                                            |                                                                                          | Nomina           | Ctrl+N               |
|                                                            | E-Mail                                                                                   |                  |                      |
|                                                            | Nº Cuenta de cobro 0                                                                     |                  |                      |
|                                                            | Nº Solicitud                                                                             |                  |                      |
|                                                            | N® Pagare o Codigo SGSSS 00000000                                                        |                  |                      |
|                                                            | Nº Producto 110 Quardar                                                                  |                  | -                    |
|                                                            | % Propina Voluntaria 0                                                                   |                  |                      |
|                                                            | Personalizar                                                                             |                  |                      |
|                                                            | Apariencia: Skins Fenix_ (interv                                                         |                  |                      |
| X                                                          | Interfaz Grafica 1                                                                       | i y              |                      |
| x 3 1                                                      | Cegrar                                                                                   |                  |                      |
|                                                            |                                                                                          |                  |                      |
|                                                            |                                                                                          |                  |                      |
|                                                            |                                                                                          |                  |                      |
|                                                            |                                                                                          |                  |                      |
|                                                            |                                                                                          |                  | *                    |
| © 2008 -2013 Creation - Enter B.                           | G Fenix BG SAS, Reservados todos los derechos. Version: 2.0.41856 de 05/08/2014          |                  | 0                    |
|                                                            |                                                                                          | TENDI BESAL 🕤 🖉  | •                    |
| 🌆 🕹 🖉 🚞 💽 🥻 🗾                                              | 📕 🞻 🔯 😹                                                                                  | ES 客 😰 🖻 🕷       | 16:47<br>0/08/2014 💻 |

# 5. Abrir la ruta de almacenamiento del Logotipo

| FENIX 2.0 - FENIX BG SAS- USUARIO: ADMINISTRADOR - Contab | ilidad                         | 1 1                                                                 |                                                                                                    |           |                     |                  | _ 🗆 🗙               |
|-----------------------------------------------------------|--------------------------------|---------------------------------------------------------------------|----------------------------------------------------------------------------------------------------|-----------|---------------------|------------------|---------------------|
| Maestros Documentos Contabilidad Consultas Report         | tes <u>P</u> rocesos Especiale | es Medios Magneticos Indicac                                        | lores Financieros                                                                                                    |           |                     |                  |                     |
|                                                           |                                | 🥙 🔍 🕹 🚨                                                             | <ul> <li>No. 100</li> <li>No. 100</li></ul>                                                                                                    |           |                     |                  |                     |
|                                                           | 🏠 Abrir                        |                                                                     |                                                                                                    | ×         | 1                   | Contabilidad     | Ctrl+C              |
|                                                           | Empress Busgar er              | 🛙 📔 Imagenes                                                        | 💌 🥝 🤣 🗁 🖽 -                                                                                                    | (416x180) |                     | Cuentas X Cobrar | Ctrl+A              |
| 1 2                                                       | DATOS                          | Nombre +                                                            | Fecha de mod      Tipo     Image:      Tipo     Image:      Tipo |           | JRSAL               | Cuentas X Pagar  | Ctrl+P              |
|                                                           | Encabi Sitios recientes        | a rerrevicanogo                                                     | 2400/2010 14:41 Imagen de mapa                                                                                                    |           |                     | Inventario       | Ctrl+I              |
|                                                           |                                |                                                                     |                                                                                                    |           |                     | Compras Crédito  | Ctrl+0              |
|                                                           | Escritorio                     |                                                                     |                                                                                                    |           |                     | Facturas Crédito | Ctrl+F              |
|                                                           |                                |                                                                     |                                                                                                    |           |                     | P.O.S            | Ctrl+U              |
| • 2008 -2013 Creation - Enter B.                          | G Fenix BG SAS, Re             | 1<br>Ngmbre: 2000/2000<br>Ipe: 30mge (* brej)<br>Calidad y servicio | Apariencia: Skins Fenix. (interix<br>Apariencia: Skins Fenix. (interix<br>Interizz Grafica 1<br>Interizz Grafica 2<br>Version: 2.0.41856 de 05/08/2014                                                                                                    | (None)    | lar<br>Bélar<br>Tar | Page 65.0        |                     |
| Alinicio 🐁 🛛 🚞 💽 🥻                                        | 🖺 🎻 🏠                          | X                                                                   |                                                                                                    |           |                     | ES 客 🍫 🏱 🗑 30,   | 16:51<br>/08/2014 ⋿ |

 Escoger en la ruta el archivo hasta cargar el archivo a. Clic en abrir

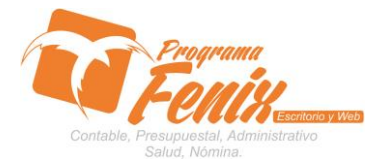

### **CONFIGURACIÓN DE LOGOTIPO**

| TENIX 2.0 - FENIX BG SAS- USUARIO: ADMINISTRADOR - Cont | abilidad                                                                                 |                  | _ 🗆 X                 |
|---------------------------------------------------------|------------------------------------------------------------------------------------------|------------------|-----------------------|
| Maestros Documentos Contabilidad Consultas Rep          | ortes Procesos Especiales Medios Magneticos Indicadores Financieros                      |                  |                       |
| 2 ≥ 2 2                                                 |                                                                                          |                  |                       |
| J.                                                      |                                                                                          |                  |                       |
|                                                         |                                                                                          | Contabilidad     | Ctrl+C                |
| 2 ~                                                     |                                                                                          | Cuentas X Cobrar | Ctrl+A                |
| 1 2                                                     | DATUS GENERALES CONFIGURACIÓN ESPECIAL OTROS DATUS CONFIGURAR PACITURAS PRE-NUS SUCURSAL | Cuentas X Pagar  | Ctrl+P                |
|                                                         | Encaberado Cuenta de cobro                                                               | Inventario       | Ctrl+I                |
|                                                         |                                                                                          | Compras Crédito  | Ctrl+0                |
|                                                         |                                                                                          | Pos              | Ctrl+F                |
|                                                         |                                                                                          | Nomina           | Ctri+0                |
|                                                         | E-Mail                                                                                   |                  |                       |
|                                                         | Nº Cuenta de cobro 0                                                                     |                  |                       |
|                                                         |                                                                                          |                  |                       |
|                                                         |                                                                                          |                  |                       |
|                                                         |                                                                                          |                  |                       |
|                                                         | Guardar                                                                                  |                  |                       |
|                                                         | % Propino Voluntaria u                                                                   |                  |                       |
|                                                         | Personanza King Look, Optore Cancelar                                                    |                  |                       |
|                                                         |                                                                                          |                  |                       |
|                                                         | Colidad u servido                                                                        |                  |                       |
|                                                         | O Interfaz Grafica 2                                                                     |                  |                       |
|                                                         |                                                                                          |                  |                       |
|                                                         |                                                                                          |                  |                       |
|                                                         |                                                                                          |                  |                       |
|                                                         |                                                                                          |                  |                       |
| ● 2008 -2013 Creation - Enter                           | B.G Fenix BG SAS, Reservados todos los derechos. Version: 2.0.41856 de 05/08/2014        |                  |                       |
|                                                         |                                                                                          | THENRY DE SAG    |                       |
| Alinicio 🐰 🛛 🚞 💿 🥻                                      |                                                                                          | ES 客 🍅 🖻 🐑       | 16:52<br>30/08/2014 🛤 |
| 7 01                                                    |                                                                                          |                  |                       |

7. Clic en **Guardar** 

- a. Cerramos Programa Fénix
- b. Iniciamos sesión de Programa Fénix
- c. Buscamos o reimprimimos un documento para verificar si cargo el Logotipo

- i. Factura Crédito
- ii. Comprobante de Ingreso

|                                | → ¥ 0 8                                                                 | 😂 😂 🖬 🔣 🖾 Come 🛛 C                                                                                    | argar Mostar                                                |                                                                                      |                                       |
|--------------------------------|-------------------------------------------------------------------------|----------------------------------------------------------------------------------------------------|-------------------------------------------------------------|--------------------------------------------------------------------------------------|---------------------------------------|
|                                | Codda<br>Codda<br>Nombre:                                               | 187)<br>HENRX BG SAS<br>HILAR ELCENIA GAR<br>900.512.565-1<br>GUNROCOVERCIAL IAS<br>11002626<br>RONAL | cia ordoniez<br>Tiendas Los N 34_46 Montería - cordoba tel: | EGRESOS A CAIA<br>No.:. PRE 00<br>Ferha: 30/08/2<br>TOTAL A PA<br>\$ 2,900.<br>Saldo | xxxxx<br>2014<br>Xxxxx<br>.000<br>xxx |
|                                | Diedor.                                                                 |                                                                                                    | № Documento Banco                                           |                                                                                      |                                       |
|                                | O1 EFECTIVO                                                             | 2.900.000                                                                                             |                                                             |                                                                                      |                                       |
|                                |                                                                         |                                                                                                    |                                                             |                                                                                      |                                       |
|                                | Cuenta                                                                  | Detaile                                                                                               | Tercero                                                     | Debito                                                                               | Credito                               |
|                                | 152805001<br>110505001<br>240802005                                     | IMPRESORAS<br>CALAGENERAL<br>IVA DESCONTABLE 1.6%                                                     |                                                             | 2.500.000                                                                            | 2.900.000                             |
|                                | L IOLOGEOGO                                                             |                                                                                                    |                                                             | 2.900.000                                                                            | 2.900.000                             |
|                                | SCN: DOS MI<br>OBS:<br>Elaborada Po<br>Usuario: ADMINI<br>Hora: 16:57:3 | LONES NOVECIENTOS MIL PESO<br><br>STRADOR Vendedor 001<br>3 Maquina: SERMDOR FENIX                    | Aceptada Por.:                                              |                                                                                      |                                       |
| Page 1 of 1 \06PRE00000232.pdf |                                                                         |                                                                                                    |                                                             |                                                                                      | I                                     |
| Minicio 🐰 🕢 🚞 🧕                | 🍺 🛃 🛤 🚿                                                                 | 20 🖂                                                                                                  |                                                             |                                                                                      | ES 客 🎲 Þ 🐑 16:58<br>30/08/2014        |

8. Verificar que el formato activo cargue el logo, de lo contario utilice protocolo **1.5 Configuraciones y Tipos de Formatos**